# First Step- Access Your Payment Methods

### Navigating to direct deposit screen-

| Me     | My Client Groups                                                                                                    | Benefits Administration                                                       | Payroll                                                             | Contract I | Vanagement                                 | Supply Chain Plan       | ning Product Mana                                                                         | > |
|--------|----------------------------------------------------------------------------------------------------|-------------------------------------------------------------------------------|---------------------------------------------------------------------|------------|--------------------------------------------|-------------------------|-------------------------------------------------------------------------------------------|---|
| 1      | TIONS                                                                                                    | APPS                                                                          |                                                                     | _          |                                            |                         |                                                                                           |   |
|        | Personal Details                                                                                                    | <b>A</b>                                                                      | 2                                                                   |            |                                            | R                       | 1                                                                                         |   |
|        | Document Records                                                                                                    | Directory                                                                     |                                                                     | ay         | Absences                                   | Personal<br>Information | Benefits                                                                                  |   |
|        | Identification Info                                                                                                    |                                                                               |                                                                     |            |                                            |                         |                                                                                           |   |
|        | Contact Info                                                                                                    | ප<br>- ප                                                                      |                                                                     | J          |                                            | +                       |                                                                                           |   |
|        | Family and Emergency Contacts                                                                                                    | Social                                                                        | Expe                                                                | enses      | Skills and<br>Qualifications               | ·                       |                                                                                           |   |
| Show M | ore                                                                                                    |                                                                               |                                                                     |            |                                            |                         |                                                                                           |   |
|        | Document Delivery<br>Preferences                                                                                                    | Payslips                                                                      |                                                                     |            | Payment Methods                            |                         | Year-End Documents                                                                        |   |
|        | Set up preferences for delivering documents.                                                                                             | View, print, dowr<br>current and past<br>contain gross pa<br>and other inform | nload and search<br>payslips, which<br>y, net pay, taxes<br>lation. |            | Define and a sala<br>payments<br>payment t | ny<br>s<br>mount        | View, print, download and search<br>year-end documents for current<br>or prior tax years. |   |
|        | Tax Withholding                                                                                                    |                                                                               |                                                                     |            | Choo:<br>                                  | se "Payment<br>lethods" |                                                                                           |   |
|        | Go here to update your federal<br>and state income tax withholding<br>Check this information when you<br>personal or financial situation | 3-<br>17                                                                      |                                                                     |            |                                            |                         |                                                                                           |   |
|        |                                                                                                    |                                                                               |                                                                     |            |                                            |                         |                                                                                           |   |

## Second Step- Setup a New Direct Deposit

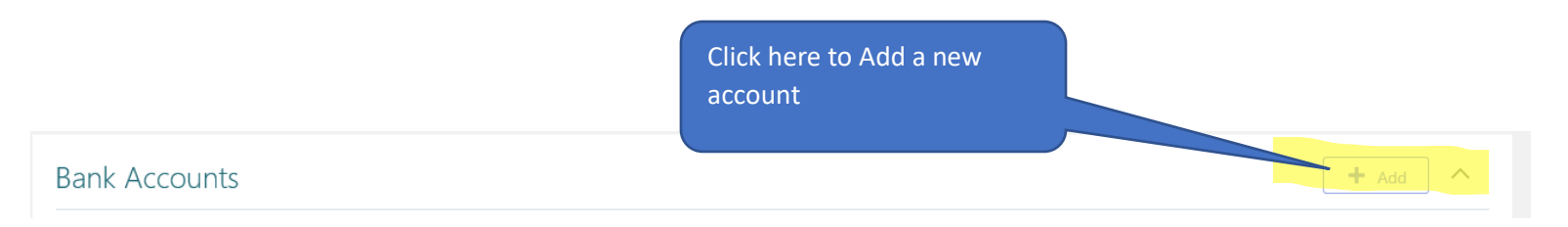

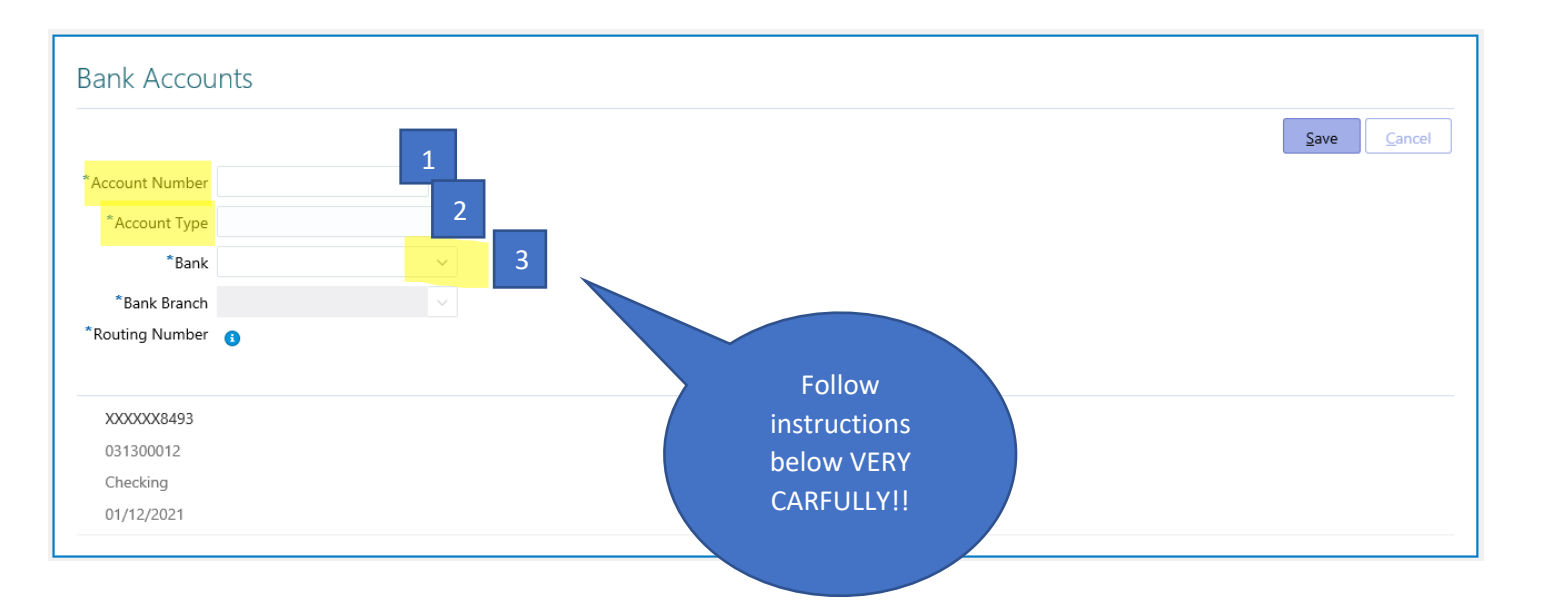

#### 1. Account Number: Enter account number

2. Account Type: Select one of the three options from drop down arrow

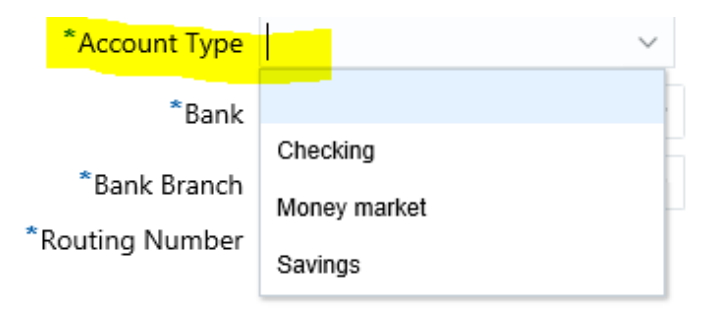

### 3. Find your Bank – Click drop down arrow beside BANK and click Search (do not enter your routing number here)

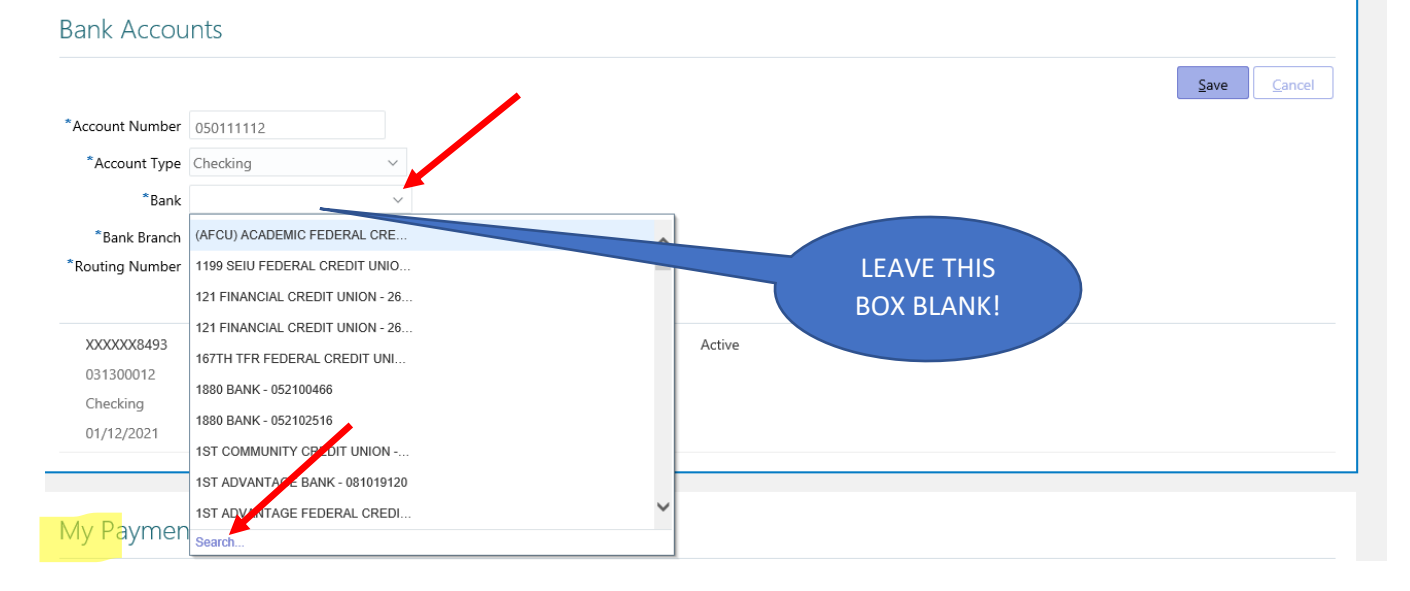

#### Select ADVANCED

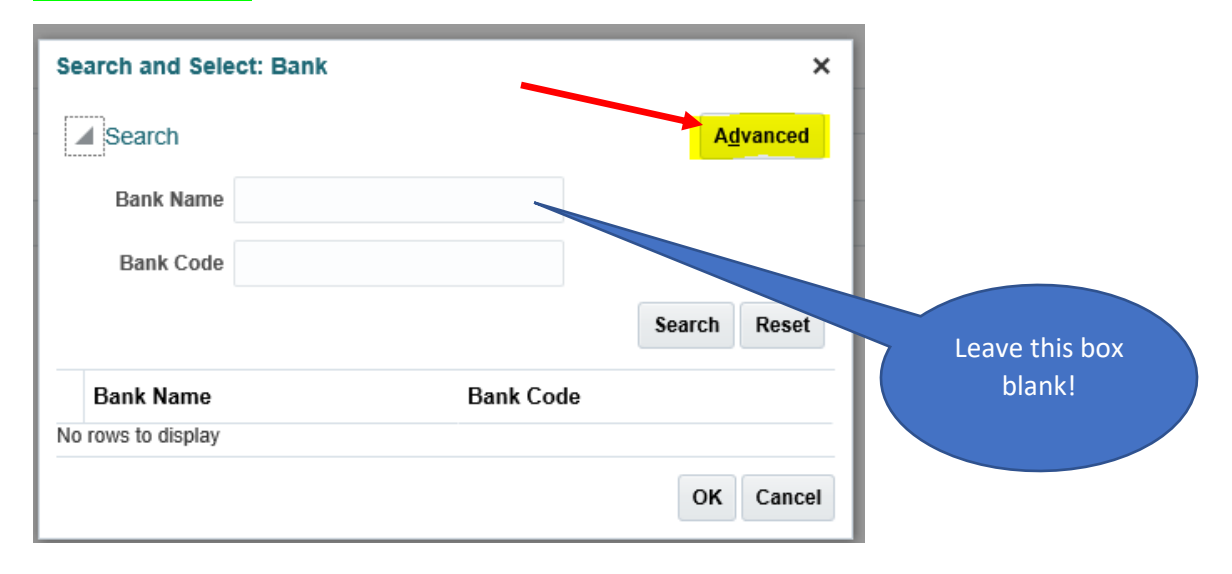

#### Select drop down arrow beside BANK NAME

| Search and Sele    |             |        |          | ×                   |               |
|--------------------|-------------|--------|----------|---------------------|---------------|
| Search             |             |        |          |                     | <u>B</u> asic |
| Bank Name          | Starts with |        | ~        |                     |               |
| Bank Code          | Starts with |        | ~        |                     |               |
|                    |             | Search | Reset    | Add Fields <b>▼</b> | Reorder       |
| Bank Name          |             | E      | Bank Cod | e                   |               |
| No rows to display |             |        |          |                     |               |
|                    |             |        |          | OF                  | Cancel        |

# Select the word CONTAINS

| Search and Sel     | ect: Bank                |                       | ×             |  |
|--------------------|--------------------------|-----------------------|---------------|--|
| Search             |                          | Bank Name<br>Operator | <u>B</u> asic |  |
| Bank Name          | Starts with              | ~                     |               |  |
| Bank Code          | Starts with              |                       |               |  |
| Duint Obuo         | Ends with                |                       |               |  |
|                    | Equals                   | Reset Add Fields ▼    | Reorder       |  |
| Bank Name          | Does not equal           | nk Code               |               |  |
| No rows to display | Less than                |                       |               |  |
|                    | Greater than             | ОКС                   |               |  |
|                    | Less than or equal to    |                       |               |  |
|                    | Greater than or equal to |                       |               |  |
|                    | Between                  |                       |               |  |
|                    | Not between              | .38 USD               |               |  |
|                    | Contains                 |                       |               |  |
|                    | Does not contain         |                       |               |  |
|                    | ls blank                 |                       |               |  |
|                    | ls not blank             |                       |               |  |

| Search and Sele              | ect: Bank   |                           | ×                                                          |
|------------------------------|-------------|---------------------------|------------------------------------------------------------|
| Search                       |             |                           | Basic                                                      |
| Bank Name                    | Contains    | ~ 051000017               | ×                                                          |
| Bank Code                    | Starts with | Search Reset Add Fields ▼ | Enter your bank<br>routing number in<br>this box and click |
| Bank Name No rows to display |             | Bank Code                 | search                                                     |
|                              |             |                           | DK Cancel                                                  |

The bank name will populate as shown in the next screen shot.

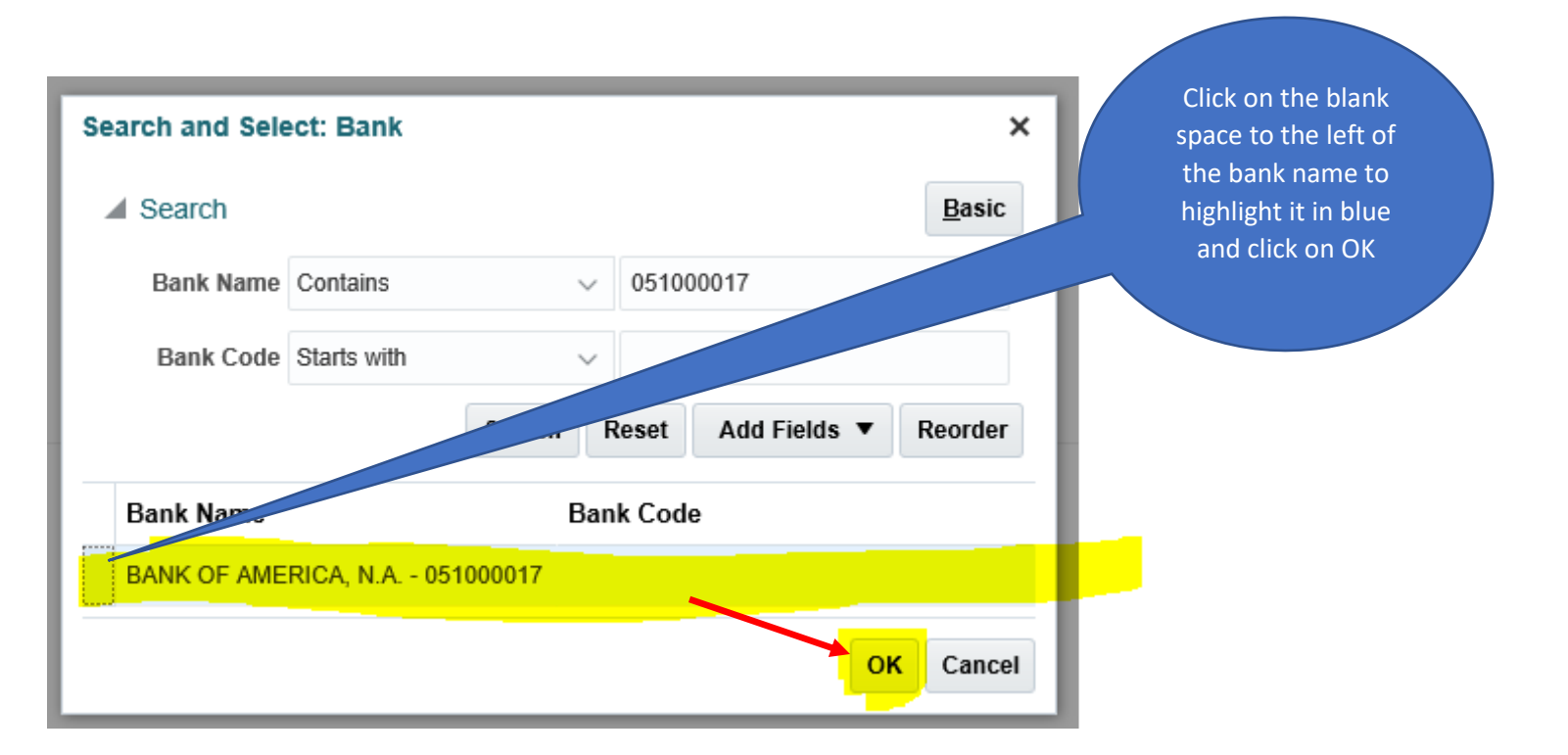

#### Click the drop-down arrow beside BANK BRANCH

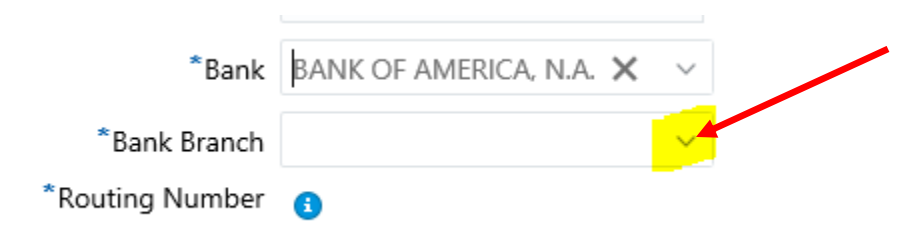

#### Click on the name of the bank

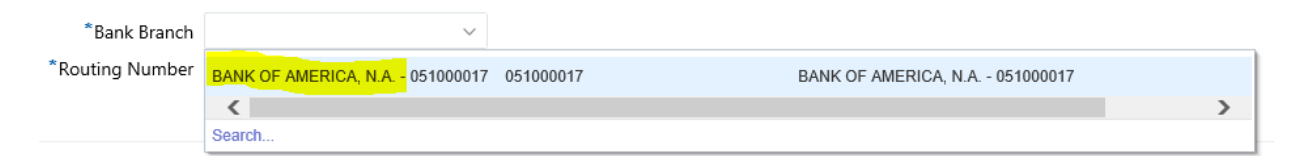

#### The bank branch field will populate as shown below

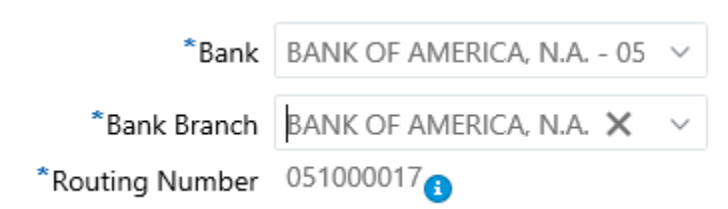

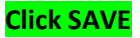

## Final Step- Select Your Payment Method

Note: If you do not complete the My Payment Methods step, the direct deposit will not be active for payroll processing.

| My Payment Methods                                                                     | Click here to add a new<br>payment method | - Add                                                                      |
|----------------------------------------------------------------------------------------|-------------------------------------------|----------------------------------------------------------------------------|
|                                                                                        |                                           |                                                                            |
| After you click add, this box will display.<br>Required fields marked with asterisk ** |                                           |                                                                            |
| My Payment Methods                                                                     |                                           | Don't forget to enter the<br>amount or percentage of<br>your deposit here. |
| *What do you want to call this payment method?                                         | *Payment Amount 3<br>Percentage ~         | Save Cancel                                                                |
| *Payment Type<br>Direct Deposit 2                                                      | *Bank Account                             | ~                                                                          |

- 1. What do you want to call this payment method? Employee can name this whatever they choose (checking, savings, Christmas, etc)
- 2. Payment Type: Direct Deposit
- **3. Payment Amount**: Select one of the two options (percentage or amount) from the drop-down box and enter the amount or percentage.
- 4. Bank Account: Select one from the list of your bank accounts.

<mark>Click SAVE</mark>